Digitare nella barra degli indirizzi del proprio browser o cliccare sul link <u>https://www.unclickperlascuola.it/</u>

Nel box di ricerca digitare "Gramsci Ivrea"

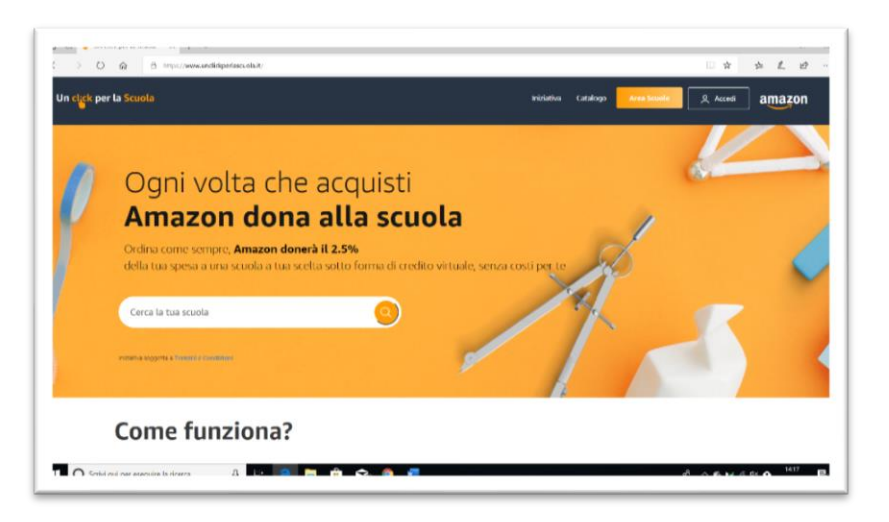

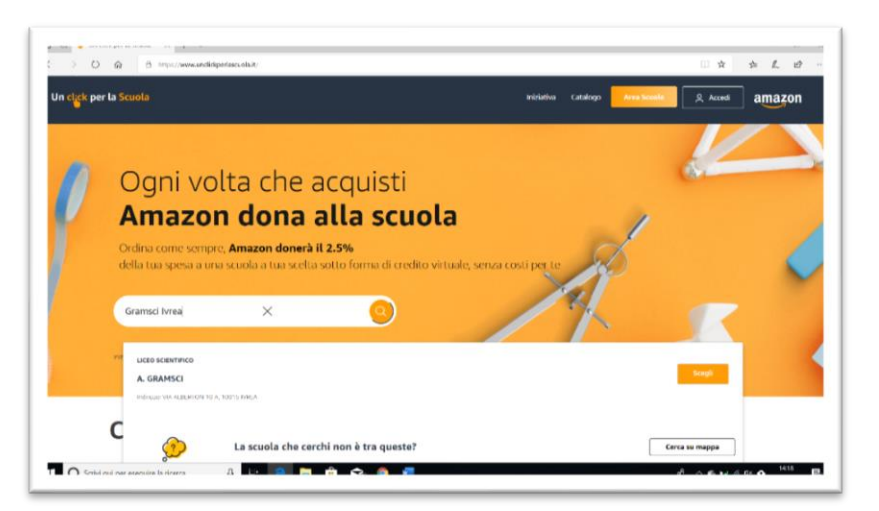

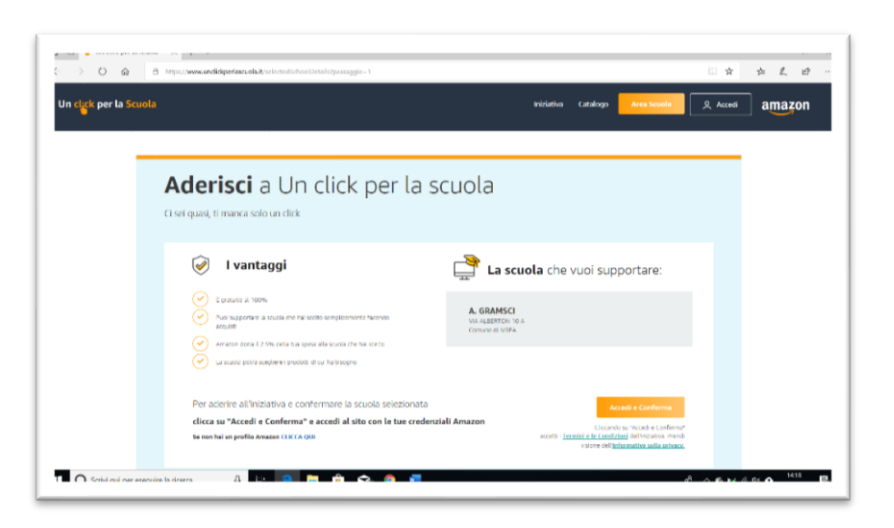

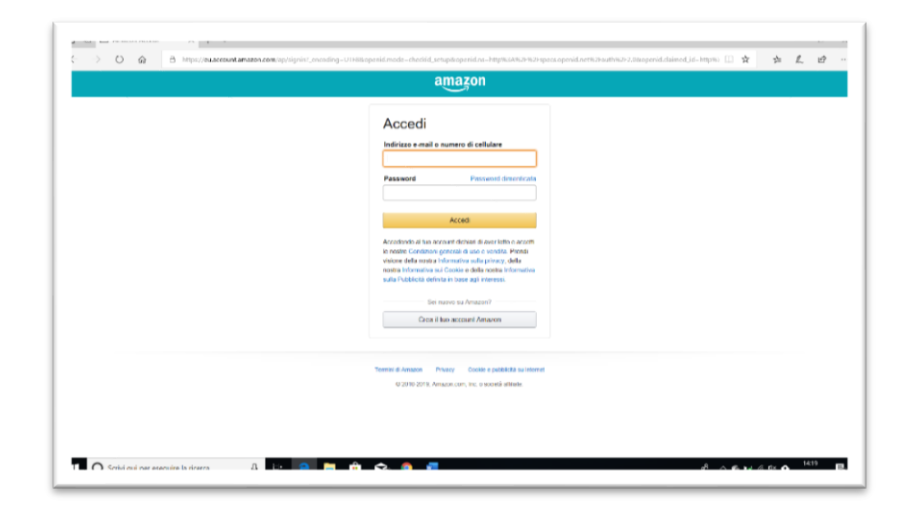

Fare click sul pulsante "scegli" a destra del riquadro con la scuola trovata

Cliccare sul pulsante "Accedi e Conferma" situato in basso a destra nella pagina.

Eseguire l'accesso con le proprie credenziali del sito amazon.it .

Si ottiene la seguente pagina di riepilogo e si riceve un' e-mail di conferma dell'avvenuta registrazione sulla casella di posta elettronica collegata all'account.

| -> U @                                                                       | B https://www.andidopofases.olait/scienced/sciences/is                                                                                                    |                                                          | □☆ ☆ ℓ @ … |
|------------------------------------------------------------------------------|----------------------------------------------------------------------------------------------------|----------------------------------------------------------|------------|
|                                                                              | Da oggi, ogni volta che farai acquisti, Amazon aiuterà la tua scuola                                                                                                    |                                                          |            |
|                                                                              | La scuola che hai selezionato                                                                                                    | amazon                                                   |            |
|                                                                              | A. GRAMSCI<br>Intervent M-ALEXPECTIV TO A<br>Consule of INTRA                                                                                                    | inizia subito ad acquistare,<br>per supportare la scuola |            |
|                                                                              | Midliaia di libri scolastici immediatamente                                                                                                    | disponibili                                              |            |
|                                                                              | Sa addertifictions dan full to social science in the excitation related<br>social descriptions and and the social science of acceleration of the excitation of the excitation of | Acquista i libri scolastici per questa scuola            |            |
|                                                                              |                                                                                                    |                                                          |            |
| amazon<br>1 O Collad ar availab barn A b C C C C C C C C C C C C C C C C C C |                                                                                                    |                                                          |            |